## Pay Pal Pay Installments Option

For select Afton Tickets events there is an option (using Pay Pal) to pay for your tickets in the amount of 4 installments as opposed to all at once. In most cases Pay Pal needs to approve the customer before they are able to use the option. The reason for this is because Pay Pal still sends the full amount of the purchase to the business but the customer is only charged a quarter of the amount and then every 2 weeks they are charged the next amount until the full amount has been paid.

Step 1: Head to the event that you are trying to purchase a ticket for. Step 2: go through the ticket purchase process as you normally would until you get to the 'Billing Details' page. Once on this page make sure to click on 'Installment Plans'.

Step 3: Make sure to also click on 'Pay Later' instead of clicking on 'Pay Pal' as shown in the below image.

| Fit Hame* Email*   Prove Humber   Bling Address   Billing Address   Address 1*   Address 2   I 3 DWr CINERAL ADMISSION Service Fee: Service Fee: <                                                                                                    |                     |             |                           |                                           |              |        | URDER SUMMARY                                                     |         |
|----------------------------------------------------------------------------------------------------|---------------------|-------------|---------------------------|-------------------------------------------|--------------|--------|-------------------------------------------------------------------|---------|
| Billing Address     Address 1*     Address 2     Billing Address     Address 2     Billing Address     Address 2     Billing Address     Address 2     Billing Address     Address 2     Billing Address     Address 2     Billing Address     Address 2     Billing Address     Address 2     Billing Address     Address 2     Billing Address     Address 2     Billing Address     Address 2     Billing Address     Address 2     Billing Address     Billing Address                                                                                                    | First Name •        | Last Name * | Email •                   |                                           | Phone Number |        | Blue Ox Music Festival                                            | 0 6     |
| Biling Address<br>Address 1*<br>Address 2<br>20 / Portal Code*<br>20 / Portal Code*<br>City*<br>Save address to my account:<br>Place Your Order<br>Choose payment method<br>Choose payment method<br>Choose payment code Courds<br>PayPair Pay now or Pay later<br>PayPair CLICK HERRE                                                                                                    | 8                   |             |                           |                                           |              |        | The Pines Music Park<br>Thu Jun 22 - Sat Jun 24, 2023<br>All Ages |         |
| Address 1*<br>Address 2<br>Total<br>Total<br>Total<br>Total<br>Service Free:<br>Self Tot<br>Free Delivery:<br>Total<br>GRAND TOTAL<br>GRAND TOTAL<br>Self Cordet or Debit Cords<br>Place Your Order<br>PayPal Pay nov or Pay later<br>PayPal<br>PayPal<br>Pay Later<br>Service Free:<br>Self Tot<br>Service Free:<br>Self Tot<br>Service Free:<br>Self Tot<br>Service Free:<br>Self Tot<br>Service Free:<br>Self Tot<br>Service Free:<br>Self Tot<br>Service Free:<br>Self Tot<br>Service Free:<br>Self Tot<br>Service Free:<br>Self Tot<br>Self Dot<br>Service Free:<br>Self Tot<br>Service Free:<br>Self Tot<br>Service Free:<br>Self Tot<br>Free Delivery:<br>Tot<br>Tot<br>Free Delivery:<br>Tot<br>Free Delivery:<br>Free Delivery:<br>Free Delivery:<br>Tot<br>Free Delivery:<br>Tot<br>Free Delivery:<br>Free Delivery: | Address Address     |             |                           |                                           |              |        | 1x 3-DAY GENERAL ADMISSION                                        | \$195.0 |
| Address 2<br>Zey / Poural Code * Courty * Sales * TAL<br>© Save address to my account Sales * GRAND TOTAL S<br>@ Save address to my account Place Your Order<br>Choose payment method<br>@ Card Payment CLICK HERRE<br>PayPail Pay now or Pay later ← CLICK HERRE<br>PayPail<br>PayPail Pay now or Pay later ← CLICK HERRE                                                                                                    | aming Address       |             |                           |                                           |              |        | Service Fees:                                                     | \$11.8  |
| Zp / Portal Code* Cby*   Zp / Portal Code* Cby*   Country* State* <b>Click HERRE PayPal Pay now or Pay later PayPal Pay now or Pay later PayPal Pay now or Pay later CLICK HERRE</b>                                                                                                    | Address 1 *         |             | Addr                      | ss 2                                      |              |        | Sales Tax:                                                        | \$10.7  |
| Zip / Partial Code* City*     Zip / Partial Code*        Country*     Save address to my account.        Place Your Order     Place Your Order        Place Your Order     Place Your Order     Place Your Order        Place Your Order        Place Your Order                                                                                                    |                     |             |                           |                                           |              |        | Free Delivery:                                                    | \$0.0   |
| 20/ Possil Code* City*   Save address to my account.   Place Your Order   Choose payment method   Choose payment method   Choose payment   PayPal Pay now or Pay later   PayPal   PayPal Pay not interest-free payments of \$29.90, Laam more   PayPal   Pay Later CLICK HEREE                                                                                                    |                     |             |                           |                                           |              |        | TOTAL                                                             | \$217.5 |
| Save address to my account.  GRAND TOTAL  GRAND TOTAL  Place Your Order  Place Your Order  Place Your Order  Place Your Order  Place Your Order  Place Your Order  Place Your Order  Place Your Order  Place Your Order  Place Your Order  CLICK HERE  PayPai  PayPai  Pay Later  CLICK HERE                                                                                                    | Zip / Postal Code * | City *      | Cour                      | ry *                                      | State *      |        |                                                                   |         |
| Save address to my account.  Place Your Order  Place Your Order Place Your Order Place Your Order  Place Your Order  Place Your Order  Place Your Order Place Your Order Place Your Order Place                                                                                                    |                     |             |                           | ~                                         |              | ~      | GRAND TOTAL                                                       | \$217 5 |
| PayPal Pay in 4 interest-free payments of \$29.90. Learn more PayPal PayPal PayLater CLICKHERE                                                                                                    | hoose payment meth  | od          |                           |                                           |              |        |                                                                   |         |
| Pay Par<br>Pay Later CLICK HERE                                                                                                    | Choose payment meth | nt<br>ds    | •                         | Installment Plar<br>PayPal Pay now or Pay |              | ICK HE | RE                                                                |         |
| Pay Later CLICK HERE                                                                                                    | Choose payment meth | nd<br>fs    | arm more                  | Instaliment Plai<br>PayPal Pay now or Pay |              | ICK HE | RE                                                                |         |
|                                                                                                    | Choose payment meth | nt<br>ds    | arm more PayPal           | Installment Plan<br>PayPal Pay now or Pay | ıs ← CL      | ICK HE | RE                                                                |         |
|                                                                                                    | Choose payment meth | nt<br>fs    | arm more PayPal Pay Later | Instaliment Plan<br>PayPal Pay now or Pay | ıs ← CL      | ICK HE | RE<br>- Click he                                                  | RE      |
|                                                                                                    | Choose payment meth | nd<br>fs    | arm more PayPal Pay Later | Installment Plat<br>PayPal Pay now or Pay | ater ← CL    | CK HE  | RE<br>- Click He                                                  | RE      |

Step 4: Then it should navigate you to a new window (Within Pay Pal) where you will see 'Pay in 4'. Make sure to click on that.Step 5: Skip the 'Pay with' section for now and click on 'Continue'.

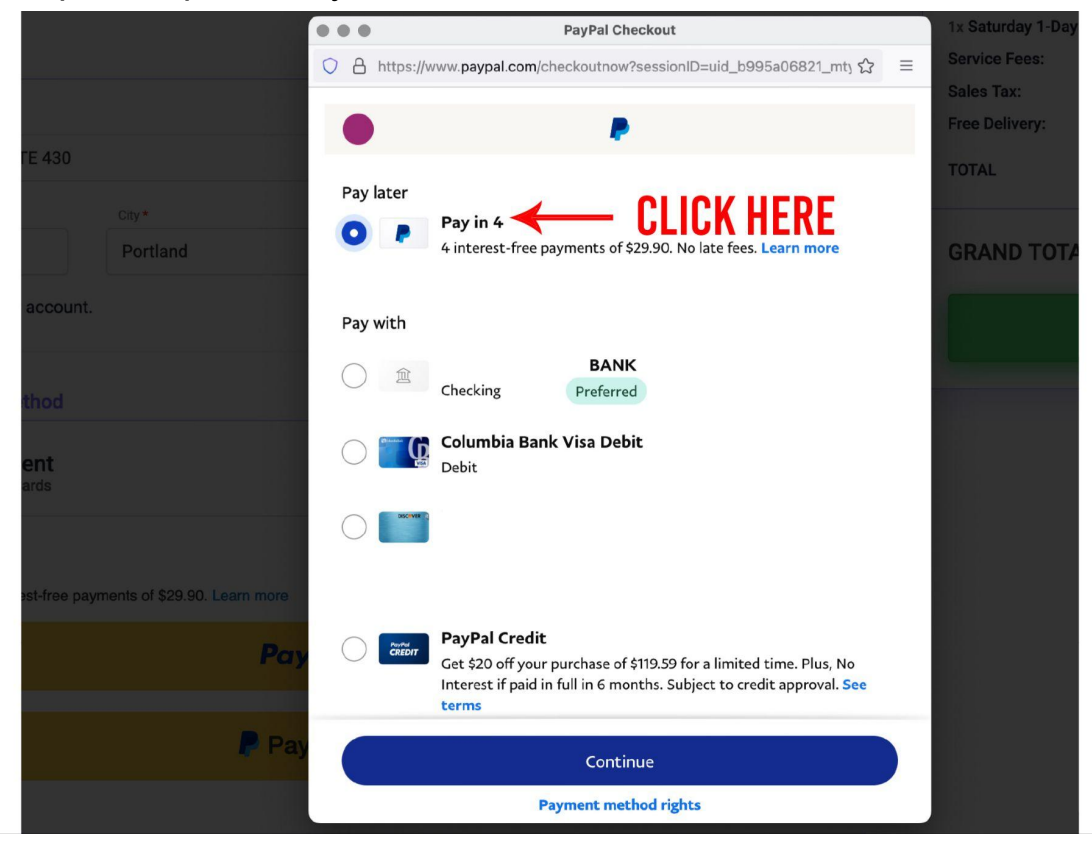

NOTE\*\*\*\* If you have not already applied for Pay in 4 it will ask you to apply by putting in your billing address and your date of birth. Once you have finished that click 'Continue' and then you should see the below image where you need to click 'Continue' again.\*\*\*

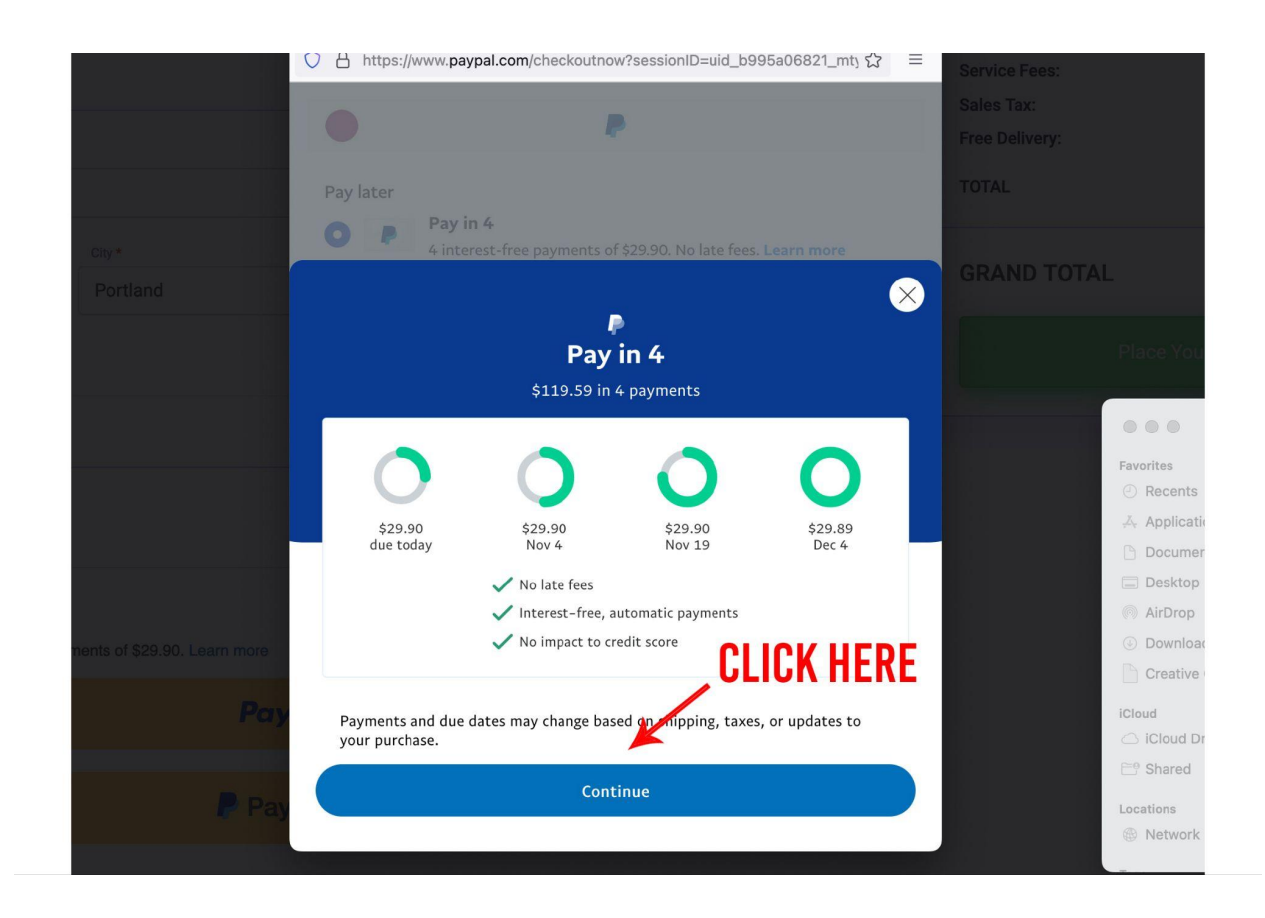

Step 6: Next it will ask you what payment method you would like to use. Click on whichever method you would like to be charged through and click 'Continue'.

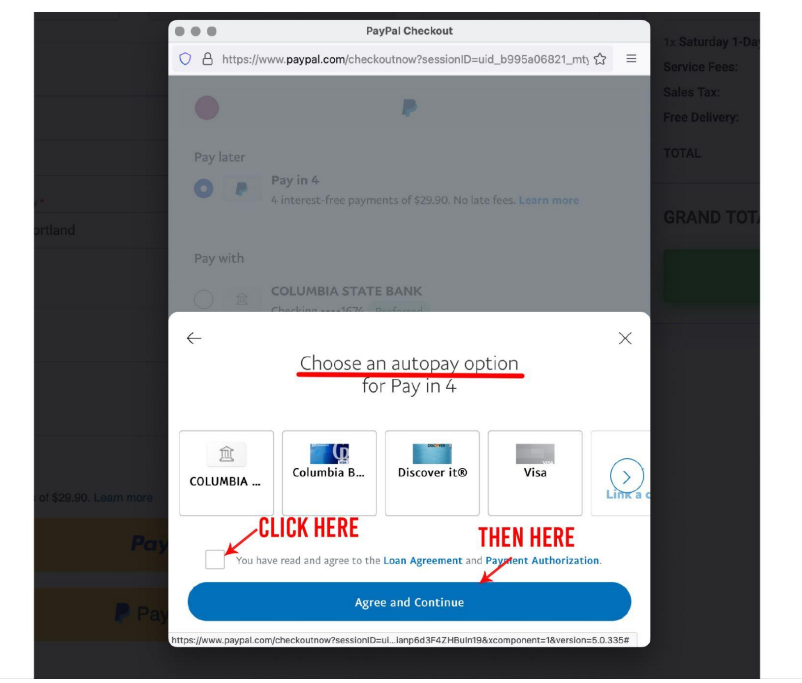

Step 7: Click Continue and then It should bring up a spinning wheel for 5 seconds to 3 minutes (it just depends on how long the approval process takes).

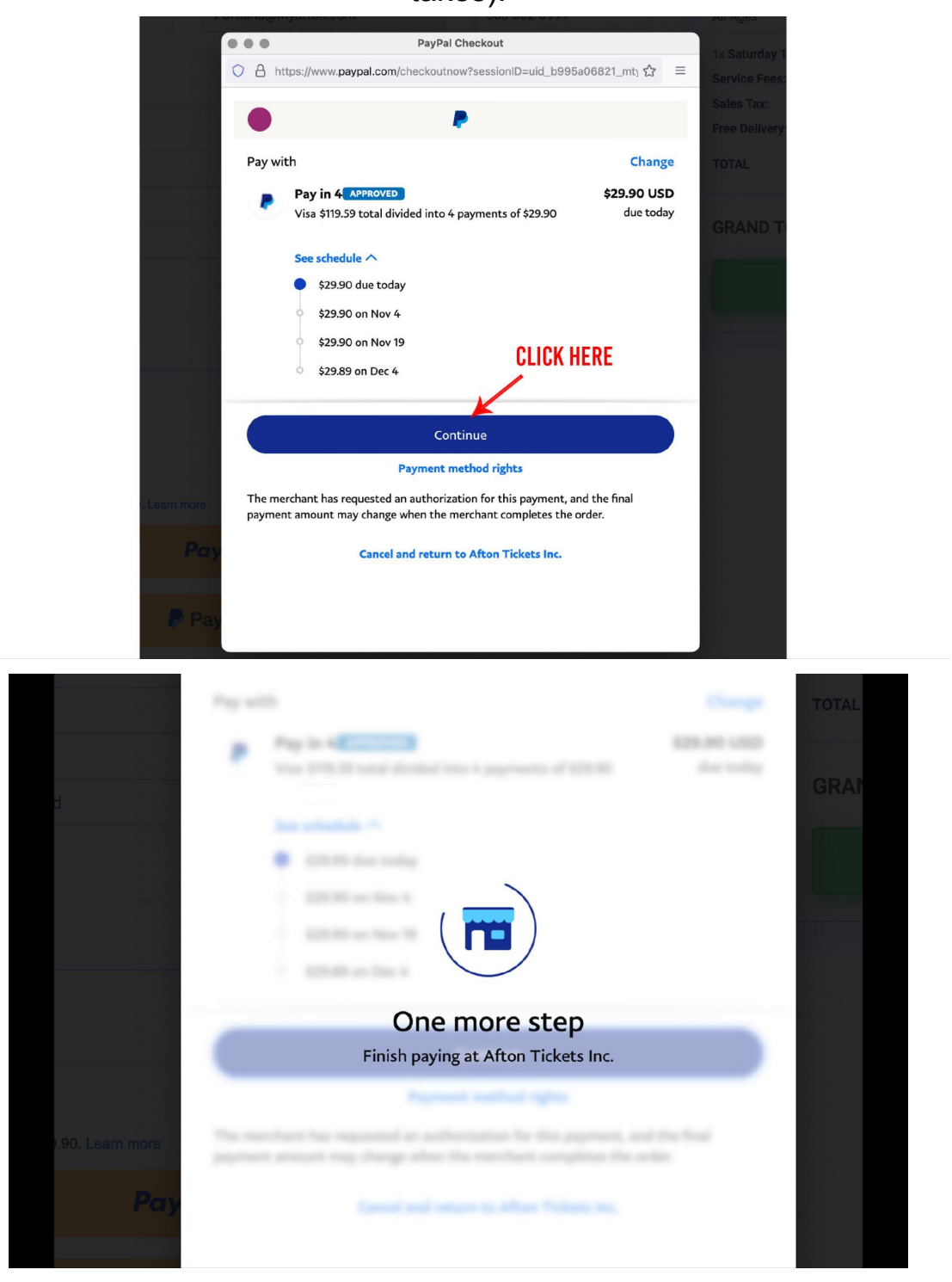

Step 8: Then it should give you one final option to click 'Continue' so make sure to click on that. The screen should look like the below image.

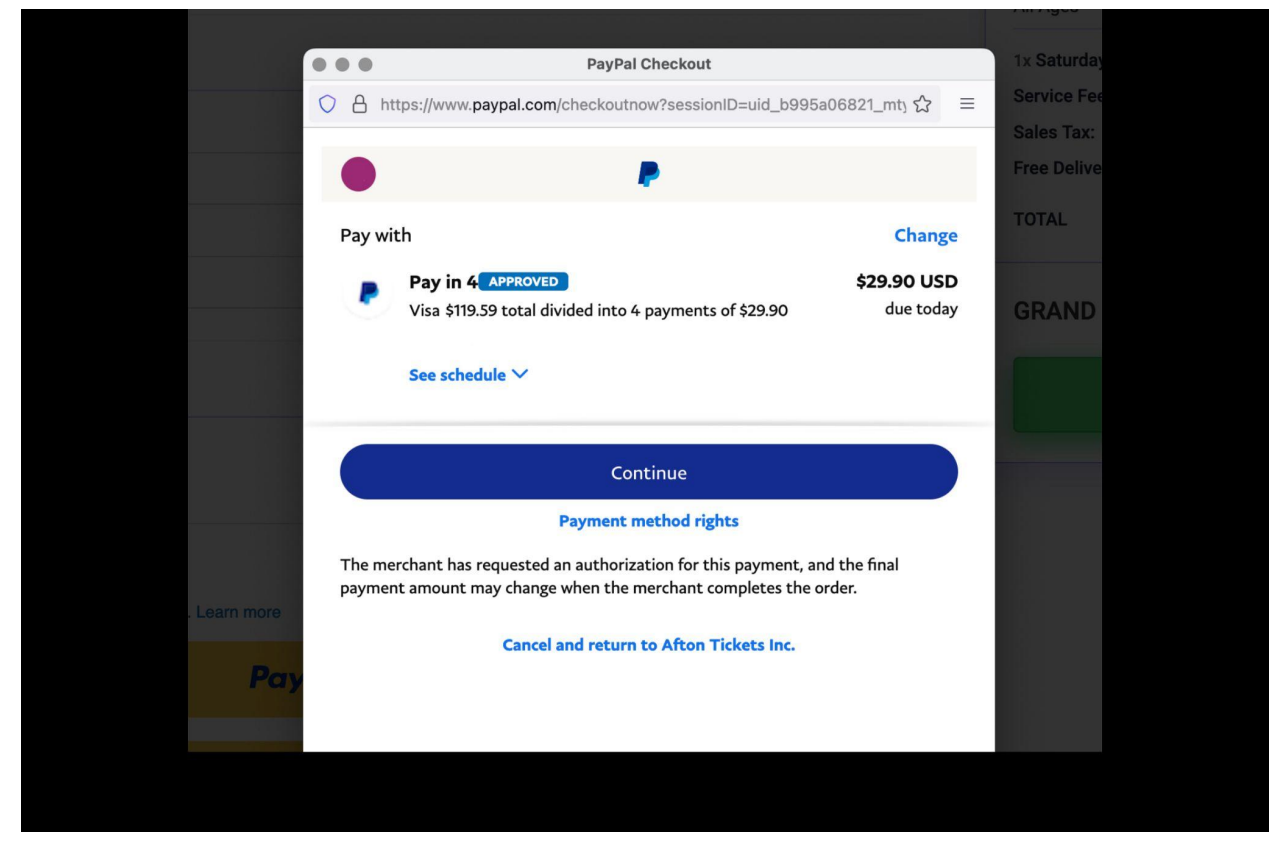

Step 9: Lastly, It will bring you back to the Afton Tickets site where you will just need to click on 'Place Your Order'.

|           |          | Place                                                      | Your Order                              |
|-----------|----------|------------------------------------------------------------|-----------------------------------------|
| Country * | State *  | GRAND TOTAL                                                | \$217.52                                |
|           |          | TOTAL                                                      | \$217.52                                |
| Address 2 |          | Free Delivery:                                             | \$0.00                                  |
|           |          | Sales Tax:                                                 | \$10.72                                 |
|           |          | Service Fees:                                              | \$11.80                                 |
|           |          | 1x 3-DAY GENERAL ADMISSION                                 | \$195.00                                |
|           |          | , All Ages                                                 |                                         |
| al •      | Phone Nu | mber The Pines Music Park<br>Thu Jun 22 - Sat Jun 24, 2023 | . – – – – – – – – – – – – – – – – – – – |
|           |          |                                                            |                                         |
|           |          | ORDER SUMMARY                                              |                                         |